# **Statistics Edit Worksheet**

| List ► |        | # | Х     | Y         |
|--------|--------|---|-------|-----------|
|        |        | 3 | 5.00  | 2,205.00  |
| Add    | Delete | 4 | 6.00  | 2,890.00  |
| V⇔V    | Clear  | 5 | 4.00  | 2,200.00  |
|        | Ciear  | 6 | ?     | ?         |
| Calc   | ulate  | Σ | 21.00 | 10,775.00 |

This worksheet allows you to create or edit a statistical list based on one or two sample values.

| Cash Flows Actions |                                                                    |  |
|--------------------|--------------------------------------------------------------------|--|
| [ 🚞 List ► ]       | Statistical list action menu.                                      |  |
| NEW List           | Clears the editor to enter a new list.                             |  |
| CLEAR Data         | Delete all values in the list.                                     |  |
| NAME List          | Shows a pop-up view to enter the list name.                        |  |
| > LOAD List        | Shows a submenu to load a previously saved statistics list.        |  |
| DELETE List        | Deletes the current list.                                          |  |
| [ Add ]            | Add a new sample pair to the list                                  |  |
| [ X⇔Y ]            | Swaps the X and Y values in the list.                              |  |
| [ Delete ]         | Remove the selected sample pair from the list.                     |  |
| [ Clear ]          | Clears the selected sample pair.                                   |  |
| [ Calculate ]      | Opens the Statistics Calculations worksheet with the current list. |  |

The Statistics samples X and Y values are entered in the list selected item using the Calculator's [INPUT] key.

To select an item in the list directly tap on it , or alternatively, using the [  $\mathbf{\nabla}$  ] or

🗧 [ 🔺 ] keys.

Once the Statistics list is ready, press the [Calculate] button to open the Calculations worksheet described below.

## **Statistics Calculations Worksheet**

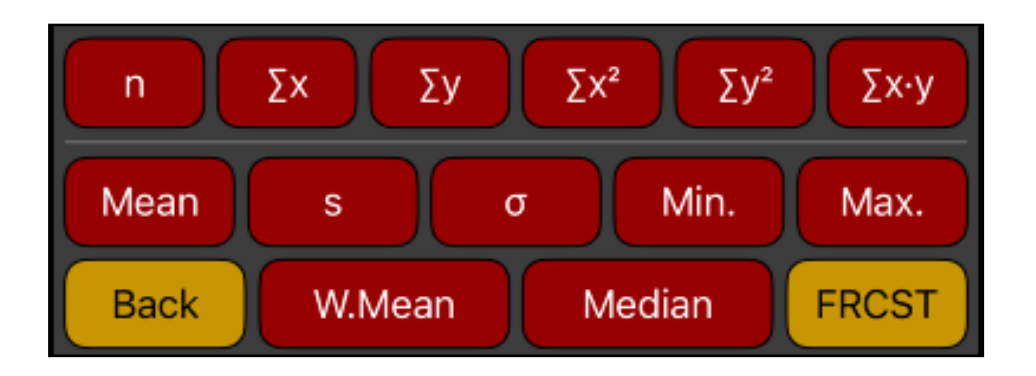

This worksheet allows to perform statistical calculations over the current statistical samples list created in the Statistics Edit Worksheet described above.

| [ n ]                       | Shows the number of samples of the current list.                   |
|-----------------------------|--------------------------------------------------------------------|
| [ <b>Σ</b> × ]              | Calculates the sum of the "X" values.                              |
| [ <b>Σ</b> y ]              | Calculates the sum of the "Y" values.                              |
| [ <b>∑</b> x <sup>2</sup> ] | Calculates the sum of the squares of the "X" values.               |
| [ <b>Σy</b> <sup>2</sup> ]  | Calculates the sum of the squares of the "Y" values.               |
| [ <b>Σ</b> x·y ]            | Calculates the sum of the product of the "X" and "Y" values.       |
| [ Mean ]                    | Calculates the average of "X" or "Y" values.                       |
| [s]                         | Calculates the standard deviation of "X" or "Y" values.            |
| [σ]                         | Calculates the Population standard deviation of "X" or "Y" values. |
| [ Min. ]                    | Calculates the minimum of "X" or "Y" values.                       |
| [ Max. ]                    | Calculates the maximum of "X" or "Y" values.                       |
| [ W.Mean ]                  | Calculates the weighted mean of "X" values with "Y" weights.       |
| [ Median ]                  | Calculates the median of "X" or "Y" values.                        |
| [FRCST]                     | Opens the "Statistics Forecast" worksheet.                         |
| [Back]                      | Gets back to the Statistics Edit worksheet.                        |

With a non empty Statistics list created, press the [FRCST] button to open the Statistics Forecast worksheet described below.

## **Statistics Forecast Worksheet**

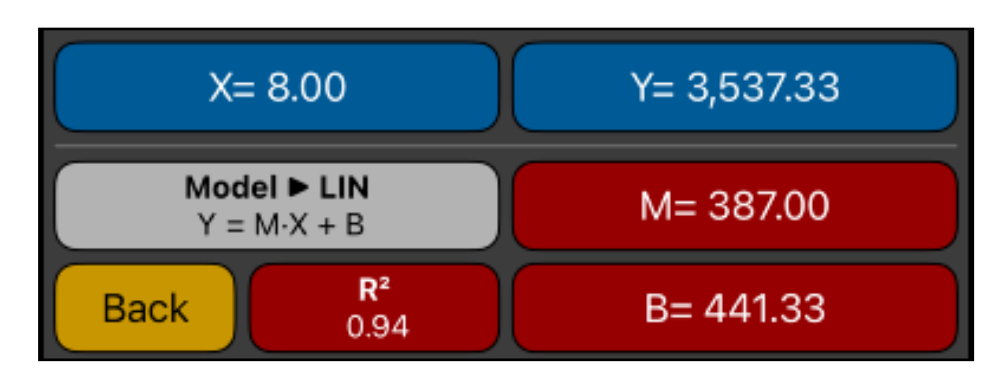

This worksheet allows you to perform curve-fitting regressions and forecasting over a previously created sample list as described above.

| [ Model ▶ ]                                                                                                    | Select the best regression from available models or pick one from the list (Linear, Logarithmic, Exponential, Power, Exponent or Inverse). |
|----------------------------------------------------------------------------------------------------|----------------------------------------------------------------------------------------------------|
| [M]                                                                                                    | Calculates the 'M' coefficient for the selected model equation.                                                                            |
| [B]                                                                                                    | Calculates the 'B' coefficient for the selected model equation.                                                                            |
| [ R <sup>2</sup> ]                                                                                                    | Calculates correlation coefficient for the selected model.                                                                                 |
| [X]                                                                                                    | Store or calculate "X" using the current model equation.                                                                                   |
| [Y]                                                                                                    | Store or calculate "Y" using the current model equation.                                                                                   |
| [Back]                                                                                                    | Gets back to the Statistics Edit worksheet.                                                                                                |
| If any other key is pressed before one of the Blue keys, the displayed number is stored in the corresponding variable. Otherwise, the variable is calculated. |                                                                                                    |

#### Example:

For the last six weeks the following data was collected: minutes of advertising purchased in local radio and the corresponding total sales:

| Week | Minutes | Sales    |
|------|---------|----------|
| 1    | 2       | 1.400,00 |
| 2    | 1       | 920,00   |
| 3    | 3       | 1.100,00 |
| 4    | 5       | 2.265,00 |
| 5    | 6       | 2.890,00 |
| 6    | 4       | 2.200,00 |

Create the list for the above samples, name it "Minutes-Sales",perform all the statistics calculations and answer:

- 1) What is the best model for forecasting ?.
- 2) Using the "Best Model" What is the estimated Sales for 8 minutes advertising?
- 3) How many minutes of advertising are required to have \$3,000 of sales?

#### Solution:

First, tap the **[STAT]** in the calculator's keyboard to show the **Statistics Edit** worksheet. Then, follow the next sequence to create the list.

| Keys                                            | Comment                                     |
|-------------------------------------------------|---------------------------------------------|
| [ 🚞 List ► ] NEW List                           | Clear the list and get ready to input data. |
| 2 [ INPUT ] 1400 [ INPUT ]                      | Enters sample #1 in the list.               |
| 1 <b>[ INPUT ]</b> 920 <b>[ INPUT ]</b>         | Enters sample #2 in the list.               |
| 3 [ INPUT ] 1100 [ INPUT ]                      | Enters sample #3 in the list.               |
| 5 [ INPUT ] 2265 [ INPUT ]                      | Enters sample #4 in the list.               |
| 6 [ INPUT ] 2890 [ INPUT ]                      | Enters sample #5 in the list.               |
| 4 [ INPUT ] 2200 [ INPUT ]                      | Enters sample #6 in the list.               |
| [ 📁 List 🕨 ] NAME List                          | Shows a Name entry form to name the list    |
| Type "Minutes-Sales"<br>and Tap <b>[ Done ]</b> | Name the list "Minutes-Sales"               |

Second, once the above Statistics list is ready, tap the [Calculate] button to show the **Statistics Calculations** worksheet and calculate all the available statistical values:

| Keystrokes            | Comment                                                                |
|-----------------------|------------------------------------------------------------------------|
| [n]                   | Number of samples. <b>n = 6.00</b>                                     |
| [Σx]                  | Sum of "X" values. $\Sigma x = 21.00$                                  |
| [Σy]                  | Sum of "Y" values. $\Sigma y = 10,775.00$                              |
| [ Σx <sup>2</sup> ]   | Sum of squares of X values. $\sum x^2 = 91.00$                         |
| [ Σy <sup>2</sup> ]   | Sum of squares of Y values. $\sum y^2 = 22,338,725.00$                 |
| [ <b>Σ</b> ×·y ]      | Sum of the product of "X" and "Y" values. $\sum x \cdot y = 44,485.00$ |
| [ Mean ] X values     | Mean of "X" values: <b>X-mean = 3.50</b>                               |
| [ Mean ] Y values     | Mean of "Y" values: <b>Y-mean = 1,795.83</b>                           |
| <b>[ s ]</b> X values | Standard deviation of "X" values. <b>Sx = 1.87</b>                     |
| <b>[ s ]</b> Y values | Standard deviation of "Y" values. <b>Sy = 773.13</b>                   |
| [σ] X values          | Population standard deviation of "X" values. $\sigma x = 1.71$         |
| [σ] Y values          | Population standard deviation of "Y" values. $\sigma y = 705.76$       |
| [ Min. ] X values     | Mean of "X" values: <b>X.min = 1.00</b>                                |
| [ Min. ] Y values     | Mean of "Y" values: <b>Y.min = 920.00</b>                              |
| [ Max. ] X values     | Mean of "X" values: <b>X.max = 6.00</b>                                |
| [ Max. ] Y values     | Mean of "Y" values: <b>Y.max = 2,890.00</b>                            |
| [ Median ] X values   | Median of the "X" values. <b>X-median = 3.50</b>                       |
| [ Median ] Y values   | Median of the "Y" values. <b>Y-median = 1,800.00</b>                   |
| [W.Mean]              | Weighted Mean. W.mean = 4.13                                           |

Third, tap the [FRCST] button to show the Statistics Forecast worksheet to solve the last 3 questions:

| Keystrokes              | Description                                                                                                    |
|-------------------------|----------------------------------------------------------------------------------------------------|
| [ Model ► ] Best Fit    | <ol> <li>The best fit is the Linear model -&gt;</li> <li>Sales = 387.00 * Minutes + 441.33 with R<sup>2</sup> = 0.94</li> </ol> |
| 8 <b>[ X ] [ Y ]</b>    | 2) For 8 minutes of advertising, the estimated sales is <b>3,537.33</b>                                                         |
| 3000 <b>[ Y ] [ X</b> ] | 3) For 3,000 of sales you should contract <b>6.61</b> minutes.                                                                  |